## Instant Drive Access v1.43 for Windows 95/NT 4.0

Thank you for trying Instant Drive Access v1.43.

NOTE: You use this program at your own risk. This program is provided as is, which means that the author can't be held responsible for any damage that this program may cause. The author would like to know where this program ends up, so if you have access to the Internet please mail him your comments at: jesper.lauridsen@systeam.dk.

## What is Instant Drive Access:

Instant Drive Access is a little utility which gives you access to all your drives by the click of an icon in the traybar.

## Features:

- Show free space for your drive(s).
- Show summarized free space for all your drives.

• Add your own favorite programs to the Instant Drive Access-menu or in submenus.

• Add shortcuts (aliases) to your favorite directories to the Instant Drive Access-menu.

- Open your drive(s) with your favorite filemanager.
- Tile or cascade the open windows on your desktop.
- Context-sensitive help.
- Find file/directory function.
- Flexible menus.

### Whats new in this version (v1.43):

- Fixed bug, when registering under Windows NT 4.0.
- Fixed bug, when adding/moving menu items under Windows NT 4.0.
- Fixed bug, with settings menu item disappering.
- General bug fixes.

Version 1.42

- Fixed bug when editing alias'.
- Re-added the help files.
- General bug fixes.

### Version 1.41:

- Left mouse button a lot more reliable.
- Unchecked drives don't show up in menu.
- Fixed bug, when using large fonts.
- Fixed bug in find file option.
- Icon representing files/program shown in optionsform/find file form.
- Left mouse-button now activates the menu.
- The "Find file" now support wildcards.
- General bug-fixes.

#### What's missing in this version:

• Conversion of settings from version 1.30 (not likely to be implemented).

### How to setup Instant Drive Access:

Copy the file IDA.EXE to a folder of your choice.
Make a shortcut in your startup folder to IDA.EXE.
Restart Windows.

You now have the Instant Drive Access icon in your icontray. Double-clicking the icon will bring up the configuration dialog. Right-clicking the icon will show you the drive-menu.

Look in the Instant Drive Access helpfile (not available for this BETA-release) (IDA.HLP) for further informatino about configuring Instant Drive Access.

Remove the shortcut from the startup-folder.
Delete the file IDA.EXE.
Restart Windows.

## How to register Instant Drive Access:

You can register Instant Drive Access for US\$15.00 with your credit card on the Internet on the following URLs:

http://www.getsoftware.com/cgi/info.gsc?productid=83 (Accepts: Visa and MasterCard).

Or

http://www.shareit.com/programs/100303.htm (Accepts: Visa, MasterCard/EuroCard, American Express or Diner's Club)

If you do not have access to the Internet or do not want to register online please look in ORDER.TXT, where there is information about registering via phone or fax.

When you register you will receive the registered version of Instant Drive Access (current version) and Instant Drive Access Pro v1.0 (when released). For more information about Instant Drive Access Pro look at the following URL: http://homel.inet.tele.dk/iel/ida/idap prev.html

### Where to get the latest version:

World Wide Web: http://www.systeam.dk/ida/ida.html

# Contacting the author:

You are welcome to contact the author (me) for suggestions and comments at the following addresses.

E-mail: jesper.lauridsen@systeam.dk

snail-mail: SysTeam C/o: Jesper Lauridsen Frederiksdalsvej 8B, 2.tv DK-2830 Virum Denmark